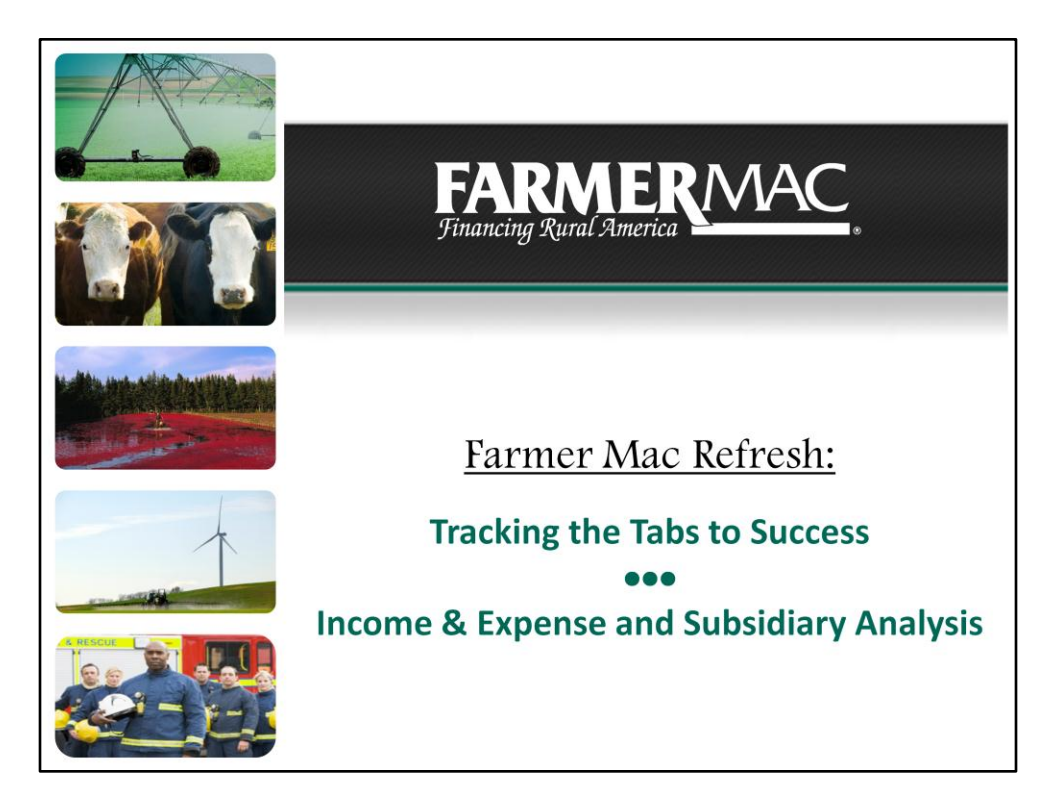

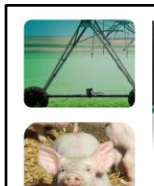

## Today's Presenters:

## **Dan Koesters**

Senior Underwriter Johnston, Iowa Office Dan Koesters@farmermac.com 866-452-2617

## **Bill Miller**

Relationship Manager Washington, DC Ofiice <u>Bill Miller@farmermac.com</u> 202-872-5549

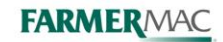

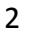

| Tracking the Tabs to Success Series                                                                                                    |                                                                                                    |  |  |  |  |  |  |  |  |
|----------------------------------------------------------------------------------------------------|----------------------------------------------------------------------------------------------------|--|--|--|--|--|--|--|--|
| Getting Started with AgPower<br>Farm & Ranch Loan Purchase Process<br>Accessing AgPower<br>Application Queue<br>Application Tab<br>Borrower Info Tab<br>Communication/Attachment Tab | <ul> <li>Balance Sheet and Loan Summary</li> <li>Balance Sheet &amp; Schedules</li> <li>Consolidated Balance Sheet &amp; Schedules</li> <li>Proforma Balance Sheet and Schedules</li> <li>Loan Summary Tab</li> </ul> |  |  |  |  |  |  |  |  |
| August 7 <sup>th</sup> 2013<br><u>Income &amp; Expense and</u><br><u>Subsidiary Analysis</u><br>Income & Expense Tab<br>Proforma Income & Expense Tab<br>Subsidiary Analysis Tab     | August 14 <sup>th</sup> 2013<br>Loan Submission and Final Steps<br>Submitting the Loan<br>Preliminary Loan Approval<br>Appraisal Checklist<br>PPDocs<br>Rate Locking and Rate Lock Info Tab                           |  |  |  |  |  |  |  |  |
| August 21 <sup>st</sup> 2013                                                                                                    | Purchase Request & Purchase Info Tab     August 28 <sup>th</sup> 2013     FARMERMAC.                                                                                                    |  |  |  |  |  |  |  |  |

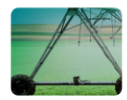

## Income & Expense and Subsidiary Analysis

Today's Webinar will cover the following:

- Income & Expense Tab
- Proforma Income & Expense Tab
- Subsidiary Analysis Tab

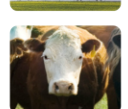

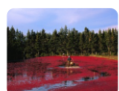

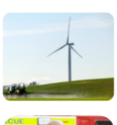

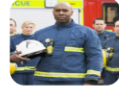

FARMERMAC

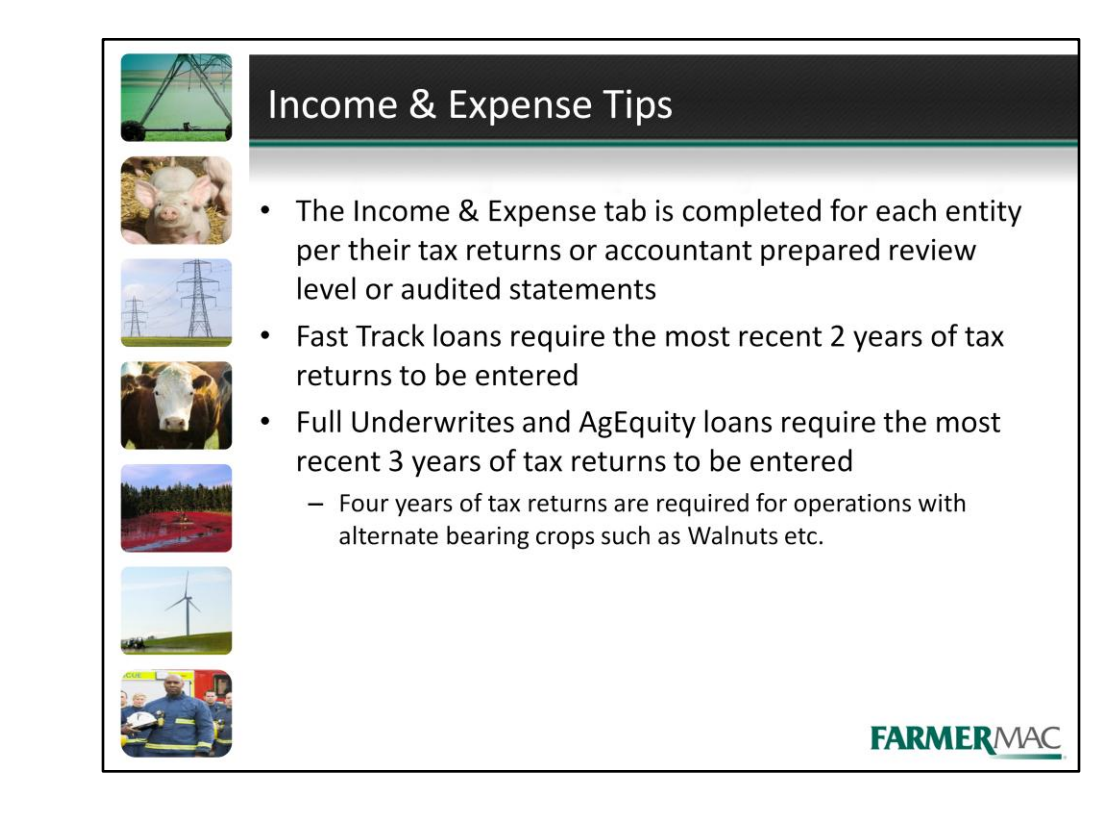

- The Income & Expense tab is completed for each entity per their tax returns or accountant prepared review level or audited statements
- Fast Track loans require the most recent 2 years of tax returns to be entered
- Full Underwrites and AgEquity loans require the most recent 3 years of tax returns to be entered
  - Four years of tax returns are required for operations with alternate bearing crops such as Walnuts etc.

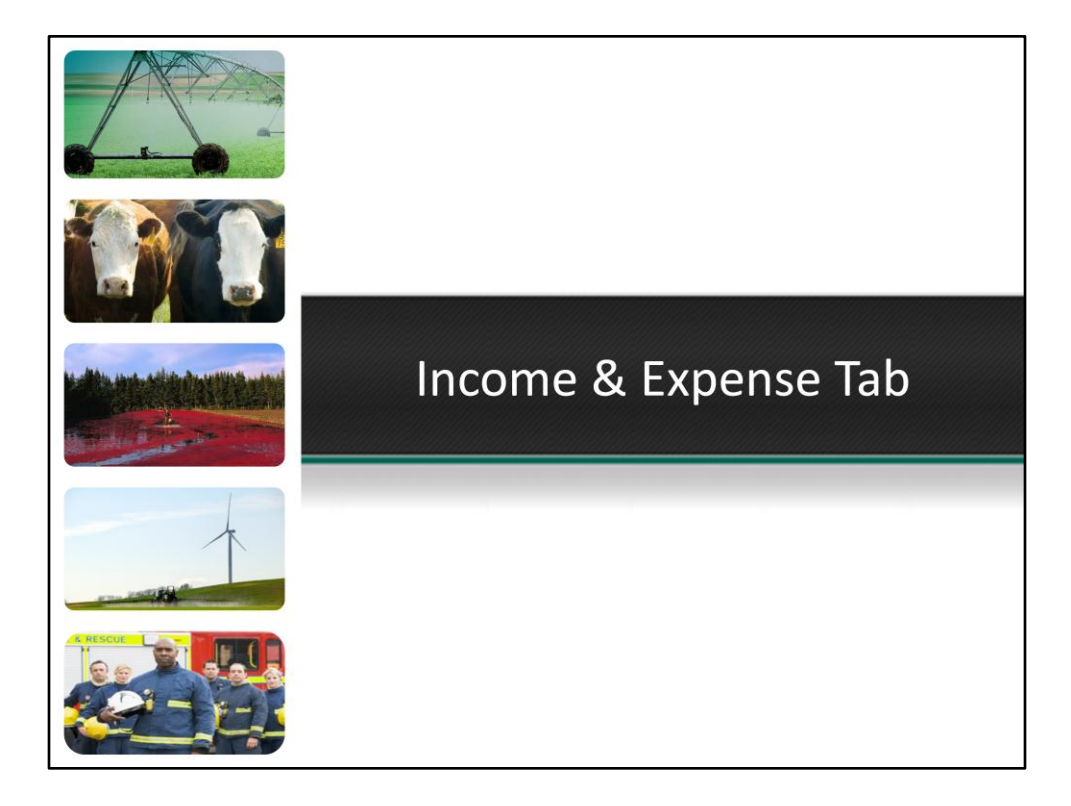

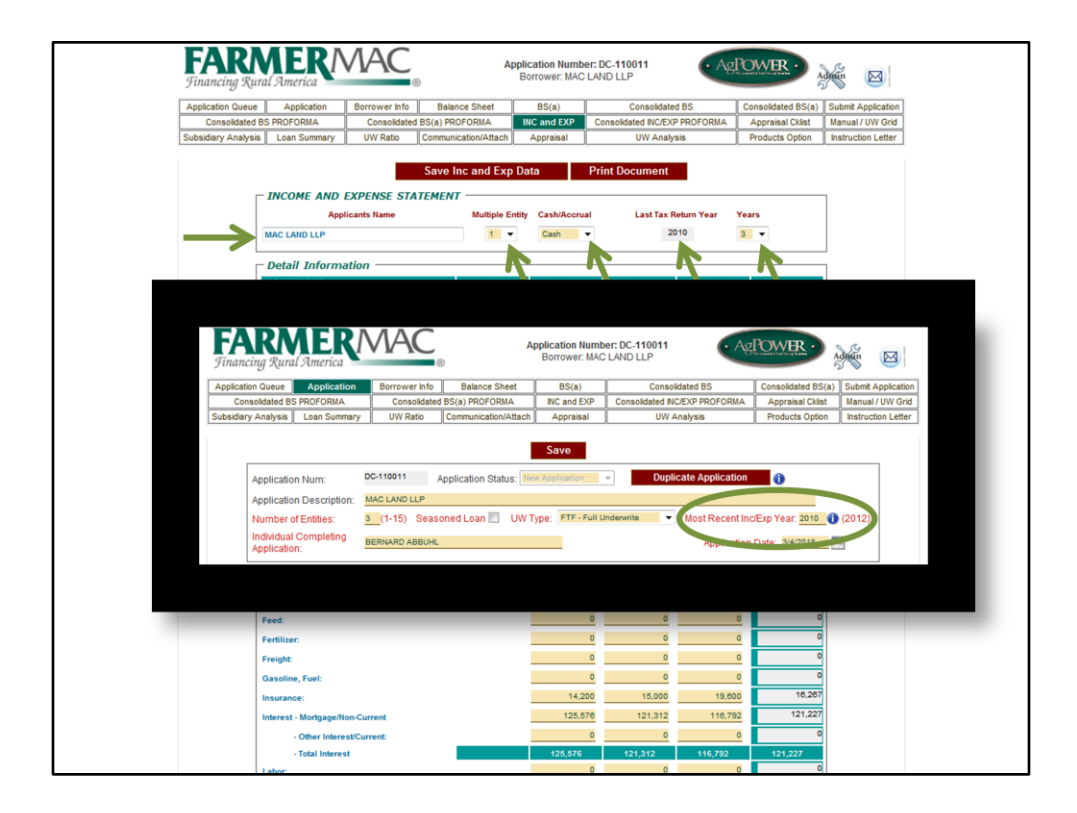

This is the income and expense statement for MAC Land LLP. To change to a different borrower's income and expense tab click the drop down box and toggle a different entity number. Select Cash or Accrual per the tax return and then select the number of years of information. The last tax return year auto fills from the application page. If you need to change the year, change it on the application, click save and the income and expense statement will adjust.

| Inter FARM INCOME         0         0         0         Average           Staries:         2007         2008         2009         2018         Average           Staries:         0         0.000         0.000         0.000         0.000         0.000           Indrest Income:         25.195         21.833         28.000         25.195         0.000         10.285         14.095           Dvidends:         0         0         0         0         0         0         0         0         0         0         0         0         0         0         0         0         0         0         0         0         0         0         0         0         0         0         0         0         0         0         0         0         0         0         0         0         0         0         0         0         0         0         0         0         0         0         0         0         0         0         0         0         0         0         0         0         0         0         0         0         0         0         0         0         0         0         0         0         0                                                                                                    |                                                                                                    | Total Farm Expenses                |                | 0                        | 0            | 0       | 0       |   |   |
|----------------------------------------------------------------------------------------------------|----------------------------------------------------------------------------------------------------|------------------------------------|----------------|--------------------------|--------------|---------|---------|---|---|
| NOLH ARM INCOME         2007         2008         2009         2010         Average           Statries:         00.000         00.000         00.000         00.000         00.000           Interest Income:         25.5195         21.83         28.600         25.5195         21.83         28.600         25.5195           Dividend:         10.000         10.025         14.090         10.025         14.090           Business Inc. (Sch C):         0         0         0         0         0         0         0         0         0         0         0         0         0         0         0         0         0         0         0         0         0         0         0         0         0         0         0         0         0         0         0         0         0         0         0         0         0         0         0         0         0         0         0         0         0         0         0         0         0         0         0         0         0         0         0         0         0         0         0         0         0         0         0         0         0         0         0                                                                                                    |                                                                                                    | NET FARM INCOME                    |                | 0                        | 0            | 0       | 0       |   |   |
| Salaries:         00.000         00.000         00.000         00.000           Interest income:         26,195         21,883         28,000         125,193           Dividends:         16,000         10,000         10,285         14,893           Dividends:         0         0         0         0         9           Capital GainLoss Sch D):         -16,000         10,000         11,33           Other GainsLoss (J797):         0         0         0         0           Retail Income (Sh E):         -86,010         118,441         93,326         38,729           Other Inc A: IRA DISTRIBUTIONS         9,6000         12,000         11,000         11,000         11,000           Other Inc C:         0         0         0         0         0         0         0           Other Inc C:         0         0         0         0         0         0         0         0         0         0         0         0         0         0         0         0         0         0         0         0         0         0         0         0         0         0         0         0         0         0         0         0         0                                                                                                    |                                                                                                    | NON-FARM INCOME                    | 2007           | 2008                     | 2009         | 2010    | Average |   |   |
| Interest Income:         25,195         21,833         28,000         25,195           Dividends:         10,000         10,000         10,285         14,096           Business Ins. (Sch C):         0         0         0         0         0         0         0         0         0         0         0         0         0         0         0         0         0         0         0         0         0         0         0         0         0         0         0         0         0         0         0         0         0         0         0         0         0         0         0         0         0         0         0         0         0         0         0         0         0         0         0         0         0         0         0         0         0         0         0         0         0         0         0         0         0         0         0         0         0         0         0         0         0         0         0         0         0         0         0         0         0         0         0         0         0         0         0         0         0                                                                                                    | $\rightarrow$                                                                                      | Salaries:                          |                | 60,000                   | 60,000       | 60,000  | 60,000  |   |   |
| Dividends:         10.000         10.285         14.085           Business Inc. (Sch. C):         0         0         0         0           Capital GainLoss (Sch. D):         -15.000         -3.500         21.900         1.133           Other GainLoss (Sch. D):         -15.000         -3.500         21.900         1.133           Other GainLoss (Sch. E):         -0.0.0.0         0         0         0           Other Inc. 8: SOCIAL SECURITY         0         0         0         0.0.0           Other Inc. 8: SOCIAL SECURITY         0         0         0.0.0         0.0.0           Other Inc. 8: SOCIAL SECURITY         0         0         0.0.0         0.0.0           Other Inc. 8: SOCIAL SECURITY         0         0         0.0.0         0.0.0           Other Inc. 8: SOCIAL SECURITY         0         0         0.0.0         0.0.0           Other Inc. 8: SOCIAL SECURITY         0         0         0.0.0         0.0.0           Other Inc. 8: SOCIAL SECURITY         0         0         0.0.0         0.0.0           TOTAL PRE-TAX INCOME         415         225,824         236,040         153,663           TOTAL PRE-TAX INCOME         15.3.05         15.3.85         15.3.85                                                                                                    |                                                                                                    | Interest income:                   |                | 25,195                   | 21,883       | 28,500  | 25,193  |   |   |
| Business Inc. (Bch C):         0         0         0         0         0         0         0         0         0         0         0         0         0         0         0         0         0         0         0         0         0         0         0         0         0         0         0         0         0         0         0         0         0         0         0         0         0         0         0         0         0         0         0         0         0         0         0         0         0         0         0         0         0         0         0         0         0         0         0         0         0         0         0         0         0         0         0         0         0         0         0         0         0         0         0         0         0         0         0         0         0         0         0         0         0         0         0         0         0         0         0         0         0         0         0         0         0         0         0         0         0         0         0         0         0                                                                                                    |                                                                                                    | Dividends:                         |                | 16,000                   | 16,000       | 10,285  | 14,095  |   |   |
| Capital Gain/Loss (Sch D):         -15.000         -3.500         21.900         1.133           Other Gains/Loss (J737):         0         0         0         0         0           Rental Income (Sch E):         -46.010         119.441         93.355         38.729           Other Ine A: IRA DISTRIBUTIONS         9.000         12.000         11.200         0         0         0         3.333           Other Ine A: IRA DISTRIBUTIONS         0         0         0         0         0         0         0         0         0         0         0         0         0         0         0         0         0         0         0         0         0         0         0         0         0         0         0         0         0         0         0         0         0         0         0         0         0         0         0         0         0         0         0         0         0         0         0         0         0         0         0         0         0         0         0         0         0         0         0         0         0         0         0         0         0         0         0         0                                                                                                    |                                                                                                    | Business Inc. (Sch C):             |                | 0                        | 0            | 0       | 0       |   |   |
| Other GainsLos (4797):         0         0         0         0         0         0         0         0         0         0         0         0         0         0         0         0         0         0         0         0         0         0         0         0         0         0         0         0         0         0         0         0         0         0         0         0         0         0         0         0         0         0         0         0         0         0         0         0         0         0         0         0         0         0         0         0         0         0         0         0         0         0         0         0         0         0         0         0         0         0         0         0         0         0         0         0         0         0         0         0         0         0         0         0         0         0         0         0         0         0         0         0         0         0         0         0         0         0         0         0         0         0         0         0         0                                                                                                    | -                                                                                                  | Capital Gain/Loss (Sch D):         |                | -15,000                  | -3,500       | 21,900  | 1,133   |   |   |
| -00.010         119.441         90.729           Other In 6.1         RA.015718/UTONS         90.000         12.000         11.200         11.200         11.200         11.200         11.200         11.200         11.200         11.200         11.200         11.200         11.200         11.200         11.200         11.200         11.200         11.200         11.200         11.200         11.200         11.200         11.200         11.200         11.200         11.200         11.200         11.200         11.200         11.200         11.200         11.200         11.200         11.200         11.200         11.200         11.200         11.200         11.200         11.200         11.200         11.200         11.200         11.200         11.200         11.200         11.200         11.200 <th <="" colspan="2" td=""><td>-</td><td>Other Gains/Loss (4797):</td><td></td><td>0</td><td>0</td><td>0</td><td>0</td></th>                                                                                                    | <td>-</td> <td>Other Gains/Loss (4797):</td> <td></td> <td>0</td> <td>0</td> <td>0</td> <td>0</td> |                                    | -              | Other Gains/Loss (4797): |              | 0       | 0       | 0 | 0 |
| Other foc A: IRA DISTRIBUTIONS         9.000         12.000         11.200           Other foc B: SOCIAL SECURITY         0         0         10.000         3.333           Other foc B: SOCIAL SECURITY         0         0         0         0         9           Ibal KonFarm Income         -915         225,024         226,040         153,653           TOTAL PRE-TAX INCOME         -915         225,024         236,040         153,653           TOTAL PRE-TAX INCOME         -915         225,024         236,040         153,653           Cash Flow Coverage         -0         0         0         0           TOTAL PRE-TAX INCOME         -915         225,024         236,040         153,653           Fam Depreciation         0         0         0         0         0           Fam Depreciation         0         0         0         0         0         0           Too Fam Non-Current thu (?):         0         0         0         0         0         0         0         0         0         0         0         0         0         0         0         0         0         0         0         0         0         0         0         0         0                                                                                                    | ⇒                                                                                                  | Rental Income (Sch E):             |                | -96,610                  | 119,441      | 93,355  | 38,729  |   |   |
| Other Inc D:         0         0         10.000         9.333           Other Inc C:         0         0         0         0         0         0         0         0         0         0         0         0         0         0         0         0         0         0         0         0         0         0         0         0         0         0         0         0         0         0         0         0         0         0         0         0         0         0         0         0         0         0         0         0         0         0         0         0         0         0         0         0         0         0         0         0         0         0         0         0         0         0         0         0         0         0         0         0         0         0         0         0         0         0         0         0         0         0         0         0         0         0         0         0         0         0         0         0         0         0         0         0         0         0         0         0         0         0         <                                                                                                    |                                                                                                    | Other Inc A: IRA DISTRIBUTIONS     |                | 9,600                    | 12,000       | 12,000  | 11,200  |   |   |
| Other Ins C:         0         0         0         0         0         0         0         0         0         0         0         0         0         0         0         0         0         0         0         0         0         0         0         0         0         153,663         153,663         153,663         153,663         153,663         153,663         153,663         153,663         153,663         153,663         153,663         153,663         153,663         153,663         153,663         153,663         153,663         153,663         153,663         153,663         153,865         153,865         153,865         153,865         153,865         153,865         153,865         153,865         153,865         153,865         153,865         153,865         153,865         153,865         153,865         153,865         153,865         153,865         153,865         153,865         153,865         153,865         153,865         153,865         153,865         153,865         153,865         153,865         153,865         153,865         153,865         153,865         153,865         153,865         153,865         153,865         153,865         153,865         153,865         153,865         153,865                                                                       | ⋗                                                                                                  | Other Inc B: SOCIAL SECURITY       |                | 0                        | 0            | 10,000  | 3,333   |   |   |
| Total Ison Farm Income         815         225,824         236,040         153,653           TOTAL PRE-TAX INCOME         -815         225,824         236,040         153,653           TOTAL PRE-TAX INCOME         -815         225,824         236,040         153,683           Cash Flow Coverage           TOTAL PRE-TAX INCOME           Bio Adjustments           Farm Depreciation:         15,385         0         0         0           Hon Farm Depreciation:         15,385         0.0         0         0         0           Hon Farm Mon Curr, Interest (C,E):         26,000         35,000         33,000         34,887           Cestial Lesse Payments:         0         0         0         0         0           Minus Adjustments:         0         0,0,00         26,205         28,735           Family Living:         45,000         45,000         45,000         45,000           Non Recurring:         0         0         0         0         0           Other Minus Adj:         0         0         0         0         0         0         0         0         0         0         0         0         0         0         0<                                                                                                    |                                                                                                    | Other Inc C:                       |                | 0                        | 0            | 0       | 0       |   |   |
| TOTAL PRE-TAX NICOME                                                                                                    |                                                                                                    | Total Non-Farm Income              |                | -815                     | 225,824      | 236,040 | 153,683 |   |   |
| Cash Flow Coverage           ToTAL PRE-TAX INCOME         415         226,024         236,040         163,653           Plus Adjustments         0         0         0         0         0           Non-Farm Depreciation:         15,385         93,385         93,385         93,385           Farm CurrentNon-Current Ind. (F):         0         0         0         0         0           Non-Farm Non-Curr. Interest (C,E):         36,000         35,000         33,000         94,887           Caper Initia Lasse Payments         0         0         0         0         0           Other Flux Adj:         0         0         0         0         0         0         0           Income & FICA taxes:         0         0,0,000         26,000         45,000         45,000         45,000         45,000         45,000         45,000         45,000         45,000         45,000         45,000         45,000         45,000         45,000         45,000         45,000         45,000         45,000         45,000         45,000         45,000         45,000         45,000         45,000         45,000         45,000         45,000         45,000         45,000         45,000         45,000 <t< td=""><td></td><td>TOTAL PRE-TAX INCOME</td><td></td><td>-815</td><td>225,824</td><td>236,040</td><td>153,683</td></t<> |                                                                                                    | TOTAL PRE-TAX INCOME               |                | -815                     | 225,824      | 236,040 | 153,683 |   |   |
| TOTAL PRE-TAX INCOME                                                                                                    |                                                                                                    |                                    |                |                          |              |         |         |   |   |
| IOTAL PRE-TAX INCOME         -815         225,824         236,040         153,683           Puts Adjustments:         0         0         0         0         0         0           Hon-Farm Depreciation:         15,385         87,385         15,385         39,385           Farm Depreciation:         15,385         87,385         15,385         39,385           Farm Current Int (F):         0         0         0         0           Hon-Farm Non-Current Int (F):         0         0         0         0           Capital Lease Payments:         0         0         0         0         0           Coher Flux Adji         0         0         0         0         0         0         0         0           Minus Adjustments:         0         0         0         0         0         0         0         0         0         0         0         0         0         0         0         0         0         0         0         0         0         0         0         0         0         0         0         0         0         0         0         0         0         0         0         0         0         0         0<                                                                                                    |                                                                                                    |                                    | Cash Fl        | ow Coverage              |              |         |         |   |   |
| Plas Adjustments         0         0         0         0         0         0         0         0         0         0         0         0         0         0         0         0         0         0         0         0         0         0         0         0         0         0         0         0         0         0         0         0         0         0         0         0         0         0         0         0         0         0         0         0         0         0         0         0         0         0         0         0         0         0         0         0         0         0         0         0         0         0         0         0         0         0         0         0         0         0         0         0         0         0         0         0         0         0         0         0         0         0         0         0         0         0         0         0         0         0         0         0         0         0         0         0         0         0         0         0         0         0         0         0         0                                                                                                    |                                                                                                    | TOTAL PRE-TAX INCOME               |                | -815                     | 225,824      | 236,040 | 153,683 |   |   |
| Farm Depreciation         0         0         0         0           Non-Farm Depreciation:         15.385         87.385         15.385         38.385           Farm Depreciation:         15.385         87.385         15.385         38.385           Farm Depreciation:         15.385         87.385         15.385         38.385           Farm Levent Int, (F):         0         0         0         0           Non-Farm Nan-Curr. Interest (C,E):         35.000         33.600         34.807           Capital Less Paymetrix         0         0         0         0           Other Flan, Adje;         0         0         0         0           Minus Adjextments:         0         0.30.000         26.205         28.738           Family Living:         45.000         45.000         45.000         45.000           Non-Recurring:         0         0         0         0         0           Other Flux Adji:         0         0         0         0         0         0         0         0         0         0         0         0         0         0         0         0         0         0         0         0         0         0         0                                                                                                    |                                                                                                    | Plus Adjustments:                  |                |                          |              |         |         |   |   |
| Hon-Farm Depreciation:         15.85         87.385         13.385         13.385         13.385         13.385         13.385         13.385         13.385         13.385         13.385         13.385         13.385         13.385         13.385         13.385         13.385         13.385         13.385         13.385         13.385         13.385         13.385         13.385         13.385         13.385         13.385         13.385         13.385         13.385         13.385         13.385         13.385         13.385         13.385         13.385         13.385         13.385         13.385         13.385         13.385         13.385         13.385         13.385         13.385         13.385         13.385         13.385         13.385         13.385         13.385         13.385         13.385         13.385         13.385         13.385         13.385         13.385         13.385         13.385         13.385         13.385         13.385         13.385         13.385         13.385         13.385         13.385         13.385         13.385         13.385         13.385         13.385         13.385         13.385         13.385         13.385         13.385         13.385         13.385         13.385         13.385         13.385                                           |                                                                                                    | Farm Depreciation                  |                | 0                        | 0            | 0       | 0       |   |   |
| Farm Current fut, (f):         0         0         0         0         0         0         0         0         0         0         0         0         0         0         0         0         0         0         0         0         0         0         0         0         0         0         0         0         0         0         0         0         0         0         0         0         0         0         0         0         0         0         0         0         0         0         0         0         0         0         0         0         0         0         0         0         0         0         0         0         0         0         0         0         0         0         0         0         0         0         0         0         0         0         0         0         0         0         0         0         0         0         0         0         0         0         0         0         0         0         0         0         0         0         0         0         0         0         0         0         0         0         0         0         0                                                                                                    | ⋺                                                                                                  | Non-Farm Depreciation:             |                | 15,385                   | 87,385       | 15,385  | 39,385  |   |   |
| Non-Farm Nen-Curr. Interest (C,E):         20,000         35,000         34,467           Capital Lasse Payments         0         0         0         0         0           Other Files Agi:         0         0         0         0         0         0           Income & FICA taxes:         0         63,000         26,000         45,000         45,000         45,000         45,000         45,000         45,000         45,000         45,000         45,000         45,000         45,000         45,000         45,000         45,000         45,000         45,000         45,000         45,000         45,000         45,000         45,000         45,000         45,000         45,000         45,000         45,000         45,000         45,000         45,000         45,000         45,000         45,000         45,000         45,000         45,000         45,000         45,000         45,000         45,000         45,000         45,000         45,000         45,000         45,000         45,000         45,000         45,000         45,000         45,000         45,000         45,000         45,000         45,000         45,000         45,000         45,000         45,000         45,000         45,000         45,000         45,000                                                                          |                                                                                                    | Farm Current/Non-Current Int. (F): |                | 0                        | 0            | 0       | 0       |   |   |
| Capital Lease Payments         0         0         0         0         0         0         0         0         0         0         0         0         0         0         0         0         0         0         0         0         0         0         0         0         0         0         0         0         0         0         0         0         0         0         0         0         0         0         0         0         0         0         0         0         0         0         0         0         0         0         0         0         0         0         0         0         0         0         0         0         0         0         0         0         0         0         0         0         0         0         0         0         0         0         0         0         0         0         0         0         0         0         0         0         0         0         0         0         0         0         0         0         0         0         0         0         0         0         0         0         0         0         0         0         0                                                                                                    | ∍                                                                                                  | Non-Farm Non-Curr. Interest (C,E): |                | 38,000                   | 35,000       | 33,600  | 34,867  |   |   |
| Other Flux Adj:         0         0         0         0           Minus Adjustnents:         0         63,000         26,205         28,738           Income & FICA taxes:         0         63,000         26,205         28,738           Family Living:         46,000         46,000         45,000         45,000           Hon-Recurring:         0         0         0         0         0           Other Minus Adj:         0         0         0         0         0         0         0         0         0         0         0         0         0         0         0         0         0         0         0         0         0         0         0         0         0         0         0         0         0         0         0         0         0         0         0         0         0         0         0         0         0         0         0         0         0         0         0         0         0         0         0         0         0         0         0         0         0         0         0         0         0         0         0         0         0         0         0         0                                                                                                    |                                                                                                    | Capital Lease Payments:            |                | 0                        | 0            | 0       | 0       |   |   |
| Minus Adjustnents:         0         03,000         26,205         28,735           Family Living:         45,000         45,000         45,000         45,000           Hon-Recurring:         0         0         0         0         0         0         0         0         0         0         0         0         0         0         0         0         0         0         0         0         0         0         0         0         0         0         0         0         0         0         0         0         0         0         0         0         0         0         0         0         0         0         0         0         0         0         0         0         0         0         0         0         0         0         0         0         0         0         0         0         0         0         0         0         0         0         0         0         0         0         0         0         0         0         0         0         0         0         0         0         0         0         0         0         0         0         0         0         0         0                                                                                                    |                                                                                                    | Other Plus Adj:                    |                | 0                        | 0            | 0       | 0       |   |   |
| Income & FICA taxes:         0         03,000         26,205         28,735           Family Living:         45,000         45,000         45,000         45,000           Hon Recurring:         0         0         0         0         0         0         0         0         0         0         0         0         0         0         0         0         0         0         0         0         0         0         0         0         0         0         0         0         0         0         0         0         0         0         0         0         0         0         0         0         0         0         0         0         0         0         0         0         0         0         0         0         0         0         0         0         0         0         0         0         0         0         0         0         0         0         0         0         0         0         0         0         0         0         0         0         0         0         0         0         0         0         0         0         0         0         0         0         0         0 <td></td> <td>Minus Adjustments:</td> <td></td> <td></td> <td></td> <td></td> <td></td>                                                                                                    |                                                                                                    | Minus Adjustments:                 |                |                          |              |         |         |   |   |
| Family Living:         45,000         45,000         45,000         45,000           Non-Recurring:         0         0         0         0         0         0         0         0         0         0         0         0         0         0         0         0         0         0         0         0         0         0         0         0         0         0         0         0         0         0         0         0         0         0         0         0         0         0         0         0         0         0         0         0         0         0         0         0         0         0         0         0         0         0         0         0         0         0         0         0         0         0         0         0         0         0         0         0         0         0         0         0         0         0         0         0         0         0         0         0         0         0         0         0         0         0         0         0         0         0         0         0         0         0         0         0         0         0                                                                                                    |                                                                                                    | Income & FICA taxes:               |                | 0                        | 63,000       | 26,205  | 29,735  |   |   |
| Hon-Recurring:         0         0         0         0         0         0         0         0         0         0         0         0         0         0         0         0         0         0         0         0         0         0         0         0         0         0         0         0         0         0         0         0         0         0         0         0         0         0         0         0         0         0         0         0         0         0         0         0         0         0         0         0         0         0         0         0         0         0         0         0         0         0         0         0         0         0         0         0         0         0         0         0         0         0         0         0         0         0         0         0         0         0         0         0         0         0         0         0         0         0         0         0         0         0         0         0         0         0         0         0         0         0         0         0         0                                                                                                    |                                                                                                    | Family Living:                     |                | 45,000                   | 45,000       | 45,000  | 45,000  |   |   |
| Other Minus Adj:         0         0         0         0         0         0         0         0         0         0         0         0         0         0         0         0         0         0         0         0         0         0         0         0         0         0         0         0         0         0         0         0         0         0         0         0         0         0         0         0         0         0         0         0         0         0         0         0         0         0         0         0         0         0         0         0         0         0         0         0         0         0         0         0         0         0         0         0         0         0         0         0         0         0         0         0         0         0         0         0         0         0         0         0         0         0         0         0         0         0         0         0         0         0         0         0         0         0         0         0         0         0         0         0         0                                                                                                    |                                                                                                    | Non-Recurring:                     |                | 0                        | 0            | 0       | 0       |   |   |
| CA SH FLOW AVAILABLE: 5,570 240,209 213,820 153,200                                                                                                    |                                                                                                    | Other Minus Adj:                   |                | 0                        | 0            | 0       | 0       |   |   |
|                                                                                                    |                                                                                                    | CASH FLOW AVAILABLE:               |                | 5,570                    | 240,209      | 213,820 | 153,200 |   |   |
|                                                                                                    |                                                                                                    | Save                               | Inc and Exp Da | ita Pri                  | int Document |         |         |   |   |

Fill out the income and expense information for all entities on their specific income and expense statement. In this example the borrowers only have non-farm income and expense items.

- Enter the salary information from the tax return. The underwriter may request a current paystub to verify current employment and wages
- Capital Gains- determination will need to be made if this income is recurring or not. For example, a one time sale of real estate is considered non-recurring.
- Rental Income or Schedule E income. Note the non farm depreciation and interest from Schedule E can be added back in.
- There are additional lines for other income. The yellow boxes are open for you to describe this income such as Social Security.
- Please remember to complete the tax information from the tax returns.
- Farmer Mac's minimum guidelines for family living are \$15,000 per adult and \$5,000 per child on the tax return.
- If there are items that are non-recurring you would enter the amount here.

AgPower will then automatically calculate the Cash Flow Available for each entity. You can see here the cash flow available for Mac and May Farmer.

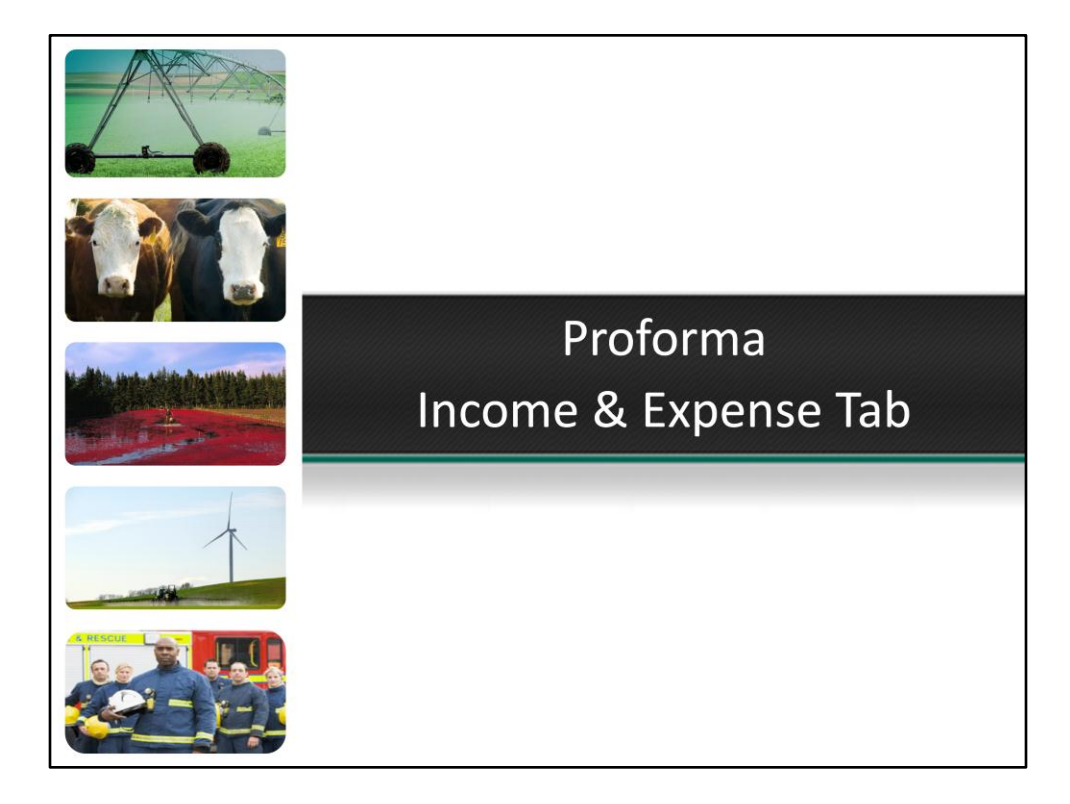

| Fina   | ARMERN<br>mcing Rural America                  | MAC <sub>°</sub>           | Application N<br>Borrower: | umber: DC-11001<br>Mac Land LLP | 1               | AgPOWER       | Admin (            |          |
|--------|------------------------------------------------|----------------------------|----------------------------|---------------------------------|-----------------|---------------|--------------------|----------|
| Applic | ation Queue Application                        | Borrower Info Balance She  | et and an and a set        | -                               |                 | Consolidated  | d BS(a) Submit App | lication |
| 0      | Consolidated BS PROFORMA                       | Consolidated BS(a) PROFORM | A INC and EX               | Consolidate                     | d INC/EXP PROFO | RMA Appraisal | Cklist Manual / U  | // Grid  |
| Subsid | iary Analysis Loan Summary                     | UW Ratio Communication//   | Attach                     |                                 | M. A sector in  | Products C    | Option Instruction | Letter   |
|        | INCOME AND EXPENS<br>Applicant<br>MAC LAND LLP | E STATEMENT                | Itiple Entity Last T<br>3  | ax Return Year<br>2010          | Save Inc and I  | Exp Data Pri  | nt Document        |          |
|        | Detail Information —                           |                            |                            |                                 |                 |               |                    |          |
|        | FARM INCOME                                    | 2007                       | 2008                       | 2009                            | 2010            | Average       | Pro Forma          |          |
|        | Net Purchased LS & other:                      |                            | 0                          | 0                               | 0               |               | 0                  |          |
|        | Raised Farm Products:                          |                            | 1,614,150                  | 2,031,000                       | 1,810,000       | 1,818,38      | 1,850,000          |          |
|        | Cooperative Distributions:                     |                            | 0                          | 0                               | o               |               | 0                  |          |
|        | Ag Program Payments:                           |                            | 58,000                     | 56,000                          | 50,000          | 54,66         | 50,000             |          |
|        | CCC Loans:                                     |                            | 0                          | 0                               | 0               |               | 0                  |          |
|        | Crop Insurance:                                |                            | 0                          | 0                               | 0               |               |                    |          |
|        | Custom Hire:                                   |                            | 0                          | 0                               | 0               |               |                    |          |
|        | Custom me.                                     |                            | 375 000                    | 375 000                         | 400.000         | 383 33        |                    |          |
|        | Other Income A:                                |                            | 0.0,000                    | 0.0,000                         |                 |               |                    |          |
|        | Other Income B:                                |                            |                            |                                 |                 |               |                    |          |
|        | Income From New Property:                      |                            |                            |                                 |                 |               | 250,000            |          |
|        | Eliminations on consolidation:                 |                            | 0                          | 0                               | 0               |               | 0                  |          |
|        | Gross Farm Income                              |                            | 2,047,150                  | 2,462,000                       | 2,260,000       | 2,256,383     | 2,150,000          |          |
|        | Car & Truck:                                   |                            | 16,200                     | 18,000                          | 21,000          | 18,40         | 18,400             |          |
|        | Chemicals:                                     |                            | 96,000                     | 109,000                         | 121,000         | 108,66        | 125,000            |          |
|        | Conservation:                                  |                            | 0                          | 0                               | 0               |               | 0                  |          |
|        | Custom Hire:                                   |                            | 0                          | 0                               | 0               |               | 0                  |          |
|        | Depreciation:                                  |                            | 241,237                    | 287,389                         | 207,648         | 245,42        | 220,000            |          |
|        | Employee Benefit                               |                            | 0                          | 0                               | 0               |               |                    |          |
|        | Englished General                              |                            | 12.000                     | 8,900                           | 0               | 6.96          |                    |          |
|        | Feetilizer                                     |                            | 165,000                    | 192.000                         | 203.000         | 186.66        | 210 000            |          |
|        | Feruizer:                                      |                            | 70 596                     | 76,000                          | 81.000          | 75.86         | 210,000            |          |
|        | Freight                                        |                            | 50,000                     | 10,000                          | 79,000          | 70,80         | 82,000             |          |
|        | Gasoline, Fuel:                                |                            | 00,000                     | 03,000                          | 79,000          | 00,00         | 000,08             |          |
|        | Insurance:                                     |                            | 84,700                     | 64,000                          | 75,600          | 74,76         | 75,000             |          |
|        | Interest - Mortgage/Non-Current                |                            | 125,578                    | 121,312                         | 116,792         | 121,22        | 311,695            |          |
|        | - Other Interest/Current:                      |                            | 44,790                     | 50,000                          | 42,694          | 45,82         | 12,500             |          |
|        | - Total Interest                               |                            | 170,366                    | 171,312                         | 159,486         | 167,055       | 324,195            |          |

This is the proforma income and expense statement. In this example there are three entities so it is the consolidated income and expense proforma. Ag Power will automatically consolidate all of the entities information from the seperate Income and Expense Tabs into this Consolidated Income and Expense Tab. AgPower also adds a "Proforma" column. The proforma column needs to be completed for Full Underwrite and AgEquity loans. This column should be based on a typical year for the operation or reflect the estimated income and expenses moving forward if there was a new purchase or similar transaction. The proforma projections should be supported by the historical information or sufficient reasoning provided.

|                                                                                                    |                                                               | 2,099,85                                                                                                    | 0                   | 2,234,451                                        | 2,136,554                 | 2,156,953                                                      | 1,990,392               |                                 |
|----------------------------------------------------------------------------------------------------|---------------------------------------------------------------|----------------------------------------------------------------------------------------------------|---------------------|--------------------------------------------------|---------------------------|----------------------------------------------------------------|-------------------------|---------------------------------|
| FARM INCOME                                                                                                    |                                                               | -52,700                                                                                                    | 1                   | 227,549                                          | 123,446                   | 99,430                                                         | 159,608                 |                                 |
| FARM INCOME                                                                                                    |                                                               |                                                                                                    |                     |                                                  |                           |                                                                |                         |                                 |
| ries:                                                                                                    |                                                               | 60,0                                                                                                    | 000                 | 60,000                                           | 60,000                    | 60,000                                                         | 0                       |                                 |
| est income:                                                                                                    |                                                               | 25,1                                                                                                    | 195                 | 21,883                                           | 28,500                    | 25,193                                                         | 30,000                  |                                 |
| dends:                                                                                                    |                                                               | 18,0                                                                                                    | 000                 | 16,000                                           | 10,285                    | 14,095                                                         | 12,000                  |                                 |
| ness Inc. (Sch C):                                                                                                    |                                                               |                                                                                                    | 0                   | 0                                                | 0                         | 0                                                              | 0                       |                                 |
| ital Gain/Loss (Sch D):                                                                                                    |                                                               | -15,0                                                                                                    | 000                 | -3,500                                           | 21,900                    | 1,133                                                          | 3,000                   |                                 |
| er Gains/Loss (4797):                                                                                                    |                                                               |                                                                                                    | 0                   | 85,340                                           | 0                         | 28,447                                                         | 0                       |                                 |
| al Income (Sch E):                                                                                                    |                                                               | -96,6                                                                                                    | 610                 | 119,441                                          | 93,355                    | 38,729                                                         | -10,000                 |                                 |
| r Non-Income A:                                                                                                    |                                                               | 9,6                                                                                                    | 800                 | 12,000                                           | 12,000                    | 11,200                                                         | 12,000                  |                                 |
| er Non-Income B:                                                                                                    |                                                               |                                                                                                    | 0                   | 0                                                | 10,000                    | 3,333                                                          | 10,000                  |                                 |
| er Non-Income C:                                                                                                    |                                                               |                                                                                                    | 0                   | 0                                                | 0                         | 0                                                              | 0                       |                                 |
| inations on consolidation:                                                                                                    |                                                               | -31,8                                                                                                    | 387                 | 176,116                                          | 120,680                   | 88,303                                                         | 0                       |                                 |
|                                                                                                    |                                                               |                                                                                                    |                     |                                                  |                           | 93.827                                                         | 57 000                  |                                 |
| Schedule K-1<br>(Ferm 1065) Per calender year 2010, or tax Deportment of the Trepuny Per calender year 2010, or tax Per calender year 2010, or tax and generation                                                                                                    | 1                                                             | Partner's Share o<br>Deductions, Cred<br>Ordinary business income (loss)                                                                                                    | f Cu<br>lits,<br>15 | rrent Year Income,<br>and Other Items<br>Credits | Ν                         | AC Farm                                                        |                         |                                 |
| Partner's Share of Income, Deductions,<br>Credits, etc. See separate Instructions.                                                                                                    |                                                               |                                                                                                    |                     |                                                  |                           | in to railin                                                   | er from iv              | AC Operat                       |
| Partner's Share of Income, Deductions,<br>Credits, etc. > See separate instructions.                                                                                                    | 2                                                             | Net rental real est mixeme (055)<br>54,812.<br>Other net netal income (loss)                                                                                                    | 16                  | oreign transactions                              | \$                        | 511,058                                                        | er from iv              | AC Operat                       |
| Partner's Share of Income, Deductions,<br>Credits, etc. > See separate Instructions.                                                                                                    | 2                                                             | Net rental real est concess (2003)<br>54,812.<br>Other net rental income (2005)                                                                                                    | 16                  | oreign transactions                              | \$                        | 511,058                                                        | er from iv              | AC Operat                       |
| Partner's Share of Income, Deductions,<br>Credits, etc. > See separate instructions.<br>Information About the Partnership<br>A Partnerships semployer identification number<br>11-222222                                                                                                    | 2 3 4                                                         | Net restal real colours (2000)<br>54, 812.<br>Other net initial income (loss)<br>Guaranteed payments                                                                                                    | 16                  | oreign transactions                              | \$                        | AAC Farm                                                       | er from IV<br>er from N | AC Operat                       |
| Partner's Share of Income, Deductions,<br>Credits, etc. * See sparse instructions.<br>Information About the Partnership<br>A Partnership's employer identification narroer<br>1-2222222<br>Bace Tabla and Apple State State and 20P code                                                                                                    | 2 3 4 5 6 8                                                   | Not rend rest et announces (2033)<br>54, 812.<br>Other net Rantal income (2033)<br>Guaranteed payments<br>Interest income<br>1, 550.                                                                                                    | 16                  | oreign transactions                              | \$<br>N                   | 011,058<br>MAC Farm                                            | er from IV              | AC Operat                       |
| Partner's Share of Income, Deductions,<br>Credits, etc. • See equate inductions.<br>Information About the Partnership<br>A Partnership: employer identification naiver<br>11-222222<br>Comparison and the second second s                                                                                                    | 2<br>3<br>4<br>5<br>6a<br>6b                                  | Net real et automotion (063)         54,812.           Other net frank income (loss)         Guaranteed payments           Interest income 1,550.         Crdinary dividends           Qualified dividends         Qualified dividends                                                                                                    | 16                  | Foreign transactions                             | \$<br>N<br>\$             | 511,058<br>MAC Farm<br>554,811                                 | er from N               | AC Operat                       |
| Partner's Share of Income, Deductions,<br>Credits, etc. See expanse introdems.<br>Information About the Partnership<br>A Partnership's employer identification nurser<br><u>11-222222</u><br><u>9 Introduction and and and and and and and and and an</u>                                                                                                    | 2<br>3<br>4<br>5<br>6<br>8<br>6<br>8<br>7                     | Net real real monet (263)<br>54,612.<br>Other net Mires Income (563)<br>Guaranteed payments<br>Interest Income<br>1,550.<br>Cridinary divisends<br>Qualified dividends<br>Royallies                                                                                                    | 16                  | Poreign transactions                             | \$<br>N<br>\$             | 011,058<br>MAC Farm<br>054,811                                 | er from M               | AC Operat                       |
| Partner's Share of Income, Deductions,<br>Credits, etc. * see separate introdems.<br>Information About the Partnership<br>A Partnership seepara identification nariser<br>11-222222<br>B Partnership same address, city, stats, and ZPP code<br>RADULARD LLP<br>RADULARD LLP                                                                                                    | 2<br>3<br>4<br>5<br>6<br>8<br>6<br>0<br>7                     | Ne relation to a solution costs<br>S4, 812<br>Other net Nuclei Income (oss)<br>Quaranteed payments<br>Interest Income<br>Cristiany dividents<br>Qualified Silvidents<br>Royalties<br>Bid shockme cristi ash (terr)                                                                                                    | 16                  | Greign transactions                              | \$<br>N<br>\$<br>N        | 511,058<br>MAC Farm<br>554,811<br>May Farme                    | er from M<br>er from M  | AC Operat                       |
| Partner's Share of Income, Deductions,<br>Credits, etc. * see separate instructions.<br>Information About the Partnership<br>1-222222<br>Performition zene address, city, stats, and ZPP code<br>PAC LAND LLF<br>DOLLS - documents of the Code<br>PAC LAND LLF<br>COMB - Cannon LLF<br>COMB - Code where pathematic find return<br>CODERS, UT<br>C Difficult - State and Code<br>Defermine the pathematic find return<br>CODERS, UT<br>C Difficult - Code Code<br>Defermine the code of the Code<br>Code Code Code<br>Code Code Code<br>Code Code Code<br>Code Code Code<br>Code Code Code<br>Code Code Code<br>Code Code Code<br>Code Code Code<br>Code Code Code<br>Code Code Code<br>Code Code Code<br>Code Code Code<br>Code Code<br>Code Code<br>Code Code<br>Code Code<br>Code Code<br>Code Code<br>Code Code<br>Code Code<br>Code Code<br>Code Code<br>Code Code<br>Code Code<br>Code<br>Code Code<br>Code<br>C | 2<br>3<br>4<br>5<br>6<br>8<br>6<br>9<br>0                     | he raid may see the form of CBD<br>24, 812.<br>Other net final income (toss)<br>Charanteed payments<br>Interest income 1, 550.<br>Cristinary dividends<br>Qualified dividends.<br>Royables<br>Int draftem capital gain (tau)<br>Int draftem capital gain (tau)<br>Int draftem capi | 16                  | Coreign transactions                             | \$<br>N<br>\$<br>N        | MAC Farm<br>554,811<br>May Farme<br>54,811                     | er from M<br>er from M  | AC Operat<br>AC Land<br>AC Land |
| Partner's Share of Income, Deductions,<br>Credits, etc. • See reparts instructions.<br>Information About the Partnership<br>A Partnerships replays instructions on a 20° code<br>International Action and About the Partnership<br>PANDELLEP 11-22222<br>PANDERSHIPS Information About the Partnership<br>CODER or University and About the Partner<br>E Partner Acting and About the Partner<br>E Partner Acting and About the Partner                                                                                                    | 2<br>3<br>4<br>5<br>6<br>8<br>9<br>8<br>9<br>9<br>9           | he rank market average 24, 812, 2<br>Other net Metal Income (Doss)<br>Clasranteed payments<br>Interest Income<br>1, 550, Cristiany dividends<br>Calaffed dividends<br>Royalties<br>Hist Aneme capital gain (bas)<br>Refs long-term capital gain (bas)                                                                                                    | 15                  | Vereign transactions                             | \$<br>N<br>\$<br>N<br>\$  | MAC Farmo<br>554,811<br>May Farmo<br>554,811                   | er from M<br>er from M  | AC Operat<br>AC Land<br>AC Land |
| Partner's Share of Income, Deductions,<br>Credits, etc. * See expant instructions.<br>Information About the Partnership<br>A Proteombox surplyse interfactation curver<br>11-22222<br>Partnerships and address, city, stats, and 20° code<br>MAC LAND LLEP<br>COLL SCHERCH, 1A SOLIT<br>C REG Coder where services in the About the Partner<br>D C Check r Mais is a publicly taded partnership (PTTY)<br>D C Check r Mais is a publicly taded partnership (PTTY)<br>Partners Marking and About the Partner<br>E Partner Academy and About the Partner<br>E Partner Academy and About the Partner<br>E Partner Academy and About the Partner                                                                                                    | 2<br>3<br>4<br>5<br>6<br>8<br>9<br>8<br>9<br>9<br>0           | he read on Joseff 2015 (2010)<br>54, 83.2, 2016<br>Children net Micronie (1968)<br>Coursetteed payments<br>Interest Income<br>1, 550.<br>Circlinary dividendis<br>Royables<br>Net Min Hem capite gain (1963)<br>Calified dividendis (2015) gain (1963)<br>Calified dividendis (2015) gain (1963)                                                                                                    | 16                  | Pereign transactions                             | \$<br>N<br>\$<br>\$       | MAC Farmo<br>554,811<br>May Farmo<br>554,811                   | er from M<br>er from M  | AC Operat                       |
| Partner's Share of Income, Deductions,<br>Credits, etc. * see sparate instructions.<br>Information About the Partnership<br>A Pattendity singleys information anator<br>11-22222<br>Pattendity and additional anator<br>MAC LAND LAP<br>Conference and additional anator<br>MAC LAND LAP<br>Conference and additional anator<br>Conference and additional anator<br>Conference and additional anator<br>Conference and additional anator<br>Conference and additional anator<br>Conference and additional additional anator<br>Conference and additional additional additional<br>Conference and additional additional additional<br>Conference and additional additional additional<br>Conference additional additional additional additional<br>Conference additional additional additional additional<br>Conference additional additional additional additional<br>Conference additional additional additional additional<br>Conference additional additional additional additional<br>Conference additional additional additional additional<br>Conference additional additional additional additional additional<br>Conference additional additional additional additional additional<br>Conference additional additional additional additional additional<br>Conference additional additional additional additional additional<br>Conference additional additional additional additional additional<br>Conference additional additional addit                                                                                                    | 2<br>3<br>4<br>5<br>6<br>8<br>9<br>9<br>9<br>9<br>9<br>0<br>0 | he rad m J and Tel Collo<br>3-4, 83.2.<br>Other net Meal Income (Doss)<br>Closerateled payments<br>Interest Income<br>1, 550.<br>Ordinary divisends<br>Royalties<br>Rel din tem capital gain (bas)<br>Rel fore damin capital gain (bas)<br>Rel fore damin capital gain (bas)<br>Celetelaties (28%) gain (bas)                                                                                                    | 16                  | Ventin Innaction                                 | \$<br>M<br>\$<br>\$<br>(= | MAC Farmo<br>54,811<br>May Farmo<br>54,811<br><b>\$120,680</b> | er from M<br>er from M  | AC Operat                       |

Also added on this tab are elimination rows. If there is income that needs to be eliminated on the consolidated statement, do so in these rows. For example, income that flows through to the individuals from the Mac Operations and Mac Land via the K-1s would need to be eliminated upon consolidation if these entities are borrowers on the loan request. Here we can see the income coming to Mac Farmer from Mac Operation, the income coming to Mac Farmer from Mac Land and the income coming to May Farmer from Mac Land. This income is already captured under Farm Income from these entities so the total is eliminated.

| CitAL PRE-TAX INCOME         21,628         362,697         238,806         199,257         180,805           Phy Adjustments:                                                                                                    |                                                                                                    | Cash Flow Covera    | age         |              |                |         |         |  |
|----------------------------------------------------------------------------------------------------|----------------------------------------------------------------------------------------------------|---------------------|-------------|--------------|----------------|---------|---------|--|
| Plus Adjustments:         241.237         287.385         207.648         246.425         220.00           Farm Deprecision:         15.385         87.385         15.385         39.385         15.385         39.385         15.385         39.385         15.385         39.385         15.385         39.385         15.385         39.385         15.385         39.385         15.385         39.385         15.385         39.385         15.385         39.385         15.385         39.385         15.385         39.385         15.385         39.385         15.385         39.385         15.385         39.385         15.385         39.385         15.385         39.385         15.385         39.385         15.385         39.385         15.385         39.385         15.385         39.385         15.385         39.385         15.385         39.385         15.385         39.385         15.385         39.385         15.385         39.385         15.385         39.385         15.385         39.385         15.385         39.385         15.385         39.385         15.385         39.385         15.385         39.44.185         13.485         13.485         13.485         13.485         13.485         13.485         13.485         13.485         14.55.000         45.0                                                                                                    | DTAL PRE-TAX INCOME                                                                                               | -21,628             | 362,597     | 238,806      | 193,257        | 180,905 |         |  |
| Farm Depreciation         241,231         287,383         207,648         248,425         220,000           Non-Farm Depreciation:         15,385         87,385         15,385         39,385         15,385         39,385         15,385         39,385         15,385         39,385         15,385         39,300         132,300         324,407         324,407         324,407         324,407         324,407         324,407         324,407         324,407         324,407         324,407         324,407         324,407         324,407         324,407         324,407         324,407         324,407         324,407         324,407         324,407         324,407         324,407         324,407         324,407         324,407         324,407         324,407         324,407         324,407         324,407         324,407         324,407         324,407         324,407         324,407         324,407         324,407         324,407         324,407         324,407         324,407         324,407         324,407         324,407         324,407         324,407         324,407         324,407         324,407         324,407         324,407         324,407         324,407         324,407         324,407         324,407         324,407         324,407         324,407         324,407                                                                                                    | lus Adjustments:                                                                                                  |                     |             |              |                |         |         |  |
| Non-Farm Depreciation:         15.385         87.385         15.385         39.385         15.385           Farm Current/Hon-Current Int. (F):         170.306         171.312         159.486         197.065         324.415           Non-Farm Hon-Curr. Interest (C,E):         39.000         38.000         38.000         38.000         38.000         38.000         38.000         38.000         38.000         38.000         38.000         38.000         38.000         38.000         38.000         38.000         38.000         38.000         38.000         38.000         38.000         38.000         38.000         38.000         38.000         38.000         38.000         38.000         38.000         38.000         38.000         38.000         38.000         38.000         38.000         38.000         38.000         38.000         38.000         38.000         38.000         38.000         45.000         45.000         45.000         45.000         45.000         45.000         45.000         45.000         45.000         45.000         45.000         45.000         45.000         45.000         465.010         465.010         465.010         465.010         465.010         465.010         465.010         465.010         465.010         465.010         46                                                                                                    | arm Depreciation                                                                                                  | 241,237             | 287,389     | 207,648      | 245,425        | 220,00  |         |  |
| Farm Current Non-Current Int. (F):         170.366         171.312         199.480         167.085         324.15           Non-Farm Ion-Curr. Interest (C,E):         36.000         35.000         33.000         34.867         32.44           Capital Lease Payments:         0         0         0         0         0         0         0         0         0         0         0         0         0         0         0         0         0         0         0         0         0         0         0         0         0         0         0         0         0         0         0         0         0         0         0         0         0         0         0         0         0         0         0         0         0         0         0         0         0         0         0         0         0         0         0         0         0         0         0         0         0         0         0         0         0         0         0         0         0         0         0         0         0         0         0         0         0         0         0         0         0         0         0         0         0                                                                                                    | on-Farm Depreciation:                                                                                             | 15,385              | 87,385      | 15,385       | 39,385         | 15,38   |         |  |
| Non-Familton-Curr. Interest (C,E):         38,000         38,000         38,000         38,000         38,000         38,000         38,000         38,000         38,000         38,000         38,000         38,000         38,000         38,000         38,000         38,000         38,000         38,000         38,000         38,000         38,000         38,000         38,000         38,000         38,000         38,000         38,000         38,000         38,000         38,000         38,000         38,000         38,000         38,000         38,000         38,000         38,000         38,000         38,000         38,000         38,000         38,000         38,000         38,000         38,000         38,000         38,000         38,000         38,000         38,000         38,000         38,000         38,000         38,000         38,000         38,000         38,000         38,000         38,000         38,000         38,000         38,000         38,000         38,000         38,000         38,000         38,000         38,000         38,000         38,000         38,000         38,000         38,000         38,000         38,000         38,000         38,000         38,000         38,000         38,000         38,000         38,000         38,                                                                                                    | arm Current/Non-Current Int. (F):                                                                                 | 170,366             | 171,312     | 159,486      | 167,055        | 324,19  |         |  |
| Capital Lesse Payments         0         0         0         0         0         0         0         0         0         0         0         0         0         0         0         0         0         0         0         0         0         0         0         0         0         0         0         0         0         0         0         0         0         0         0         0         0         0         0         0         0         0         0         0         0         0         0         0         0         0         0         0         0         0         0         0         0         0         0         0         0         0         0         0         0         0         0         0         0         0         0         0         0         0         0         0         0         0         0         0         0         0         0         0         0         0         0         0         0         0         0         0         0         0         0         0         0         0         0         0         0         0         0         0         0                                                                                                    | on-Farm Non-Curr. Interest (C,E):                                                                                 | 36,000              | 35,000      | 33,600       | 34,867         | 32,40   |         |  |
| Other Plus Adjustment:         0         0         0         0         0         0         0         0         0         0         0         0         0         0         0         0         0         0         0         0         0         0         0         0         0         0         0         0         0         0         0         0         0         0         0         0         0         0         0         0         0         0         0         0         0         0         0         0         0         0         0         0         0         0         0         0         0         0         0         0         0         0         0         0         0         0         0         0         0         0         0         0         0         0         0         0         0         0         0         0         0         0         0         0         0         0         0         0         0         0         0         0         0         0         0         0         0         0         0         0         0         0         0         0         0                                                                                                    | apital Lease Payments:                                                                                            | 0                   | 0           | 0            | 0              |         |         |  |
| Minus Adjustments:         0         63,000         26,205         29,735         20,000           Family Living:         45,000         45,000         45,000         45,000         45,000         45,000         45,000         45,000         45,000         45,000         45,000         45,000         45,000         45,000         45,000         45,000         45,000         45,000         45,000         45,000         45,000         45,000         45,000         45,000         45,000         45,000         45,000         45,000         45,000         45,000         45,000         45,000         45,000         45,000         45,000         45,000         45,000         45,000         45,000         45,000         45,000         45,000         45,000         45,000         45,000         45,000         45,000         45,000         45,000         45,000         45,000         45,000         10,000         10,000         10,000         10,000         10,000         10,000         10,000         10,000         10,000         10,000         10,000         10,000         10,000         10,000         10,000         10,000         10,000         10,000         10,000         10,000         10,000         10,000         10,000         10,000         <                                                                                                    | ther Plus Adjustment:                                                                                             | 0                   | 0           | 0            | 0              |         |         |  |
| Income & FICA taxes:         0         63,000         28,205         28,735         20,00           Family Living:         45,000         45,000         45,000         45,000         45,000         45,000         45,000         45,000         45,000         45,000         45,000         45,000         45,000         45,000         45,000         45,000         45,000         45,000         45,000         45,000         45,000         45,000         45,000         45,000         45,000         45,000         45,000         45,000         45,000         45,000         45,000         465,010         28,447         20,000         28,447         20,000         70,020,5         70,905,500         70,905,500         70,905,500         70,905,500         70,905,500         20,012,11         20,012,11         20,012,11         20,012,11         20,012,11         20,012,11         20,012,11         20,012,11         20,012,11         20,012,11         20,012,11         20,012,11         20,012,11         20,012,11         20,012,11         20,012,11         20,012,11         20,012,11         20,012,11         20,012,11         20,012,11         20,012,11         20,012,11         20,012,11         20,012,11         20,012,11         20,012,11         20,012,11         20,012,11         20,012                                                                                                    | inus Adjustments:                                                                                                 |                     |             |              |                |         |         |  |
| Family Living:         45,000         45,000         45,000         45,000         45,000         45,000         45,000         45,000         45,000         45,000         45,000         45,000         45,000         45,000         45,000         45,000         45,000         45,000         45,000         45,000         45,000         45,000         45,000         45,000         45,000         45,000         45,000         45,000         45,000         45,000         45,000         45,000         45,000         45,000         45,000         45,000         28,447         0         0         0         0         0         0         0         0         0         0         0         0         0         0         0         0         0         0         0         0         0         0         0         0         0         0         0         0         0         0         0         0         0         0         0         0         0         0         0         0         0         0         0         0         0         0         0         0         0         0         0         0         0         0         0         0         0         0         0                                                                                                    | come & FICA taxes:                                                                                                | 0                   | 63,000      | 26,205       | 29,735         | 20,00   |         |  |
| Non-Recurring:         0         85,340         0         28,447           Other Minus Adjustment:         0         0         0         0         0         0         0         0         0         0         0         0         0         0         0         0         0         0         0         0         0         0         0         0         0         0         0         0         0         0         0         0         0         0         0         0         0         0         0         0         0         0         0         0         0         0         0         0         0         0         0         0         0         0         0         0         0         0         0         0         0         0         0         0         0         0         0         0         0         0         0         0         0         0         0         0         0         0         0         0         0         0         0         0         0         0         0         0         0         0         0         0         0         0         0         0         0         0<                                                                                                    | amily Living:                                                                                                    | 45,000              | 45,000      | 45,000       | 45,000         | 45,00   |         |  |
| Other Minus Adjustment:         0         0         0         0         0         0         0         0         0         0         0         0         0         0         0         0         0         0         0         0         0         0         0         0         0         0         0         0         0         0         0         0         0         0         0         0         0         0         0         0         0         0         0         0         0         0         0         0         0         0         0         0         0         0         0         0         0         0         0         0         0         0         0         0         0         0         0         0         0         0         0         0         0         0         0         0         0         0         0         0         0         0         0         0         0         0         0         0         0         0         0         0         0         0         0         0         0         0         0         0         0 <th0< th=""> <th0< th="">         0         <th0< th=""></th0<></th0<></th0<>                                                                                                    | on-Recurring:                                                                                                    | 0                   | 85,340      | 0            | 28,447         | (       |         |  |
| CASH FLOW AVAILABLE:         396,260         750,243         583,720         576,807         701,916           TOTAL ANNUAL P&I:         465,510         465,510         465,510         465,510         601,213           ANNI. CAPITAL LEASE PAYMENTS:         0         0         0         0         0         0           Total Annual Principal And Interest Summary         Balance         Rate (%)         Accrued<br>Interest         Annual Total<br>Principal           Average Outstanding Op. Line and Rate         250,000         5.00         12,500         12,500           TOTAL FARM NON-CURRENT P&I, (excluding tax Schedule A, P&I)         32,400         53,240         53,240           TOTAL ANNUAL P&I (REQUIRED CASH FLOW)         Save Balance and Bate         Print Document         601,213                                                                                                    | ther Minus Adjustment:                                                                                            | 0                   | 0           | 0            | 0              | (       |         |  |
| TOTAL ANNUAL PRE     405.510     405.510     405.510     405.510     405.510     405.510     405.510     405.510     405.510     405.510     405.510     405.510     405.510     405.510     405.510     405.510     405.510     405.510     405.510     405.510     405.510     405.510     405.510     405.510     405.510     405.510     405.510     405.510     405.510     405.510     405.510     405.510     405.510     405.510     405.510     405.510     405.510     405.510     405.510     405.510     405.510     405.510     405.510     405.510     405.510     405.510     405.510     405.510     405.510     405.510     405.510     405.510     405.510     405.510     405.510     405.510     405.510     405.510     405.510     405.510 <th colspan<="" td=""><td>ASH FLOW AVAILABLE:</td><td>396,360</td><td>750,343</td><td>583,720</td><td>576,807</td><td>707 005</td></th>                                                                                                    | <td>ASH FLOW AVAILABLE:</td> <td>396,360</td> <td>750,343</td> <td>583,720</td> <td>576,807</td> <td>707 005</td> | ASH FLOW AVAILABLE: | 396,360     | 750,343      | 583,720        | 576,807 | 707 005 |  |
| ANNI CAPITAL LEASE PAYMENTS:     0     0     0     0       Total Annual Principal And Interest Summary       Balance       Rate (%)     Accrued<br>Interest     Annual Total<br>Interest       Average Outstanding Op. Line and Rate     250.000     8.00     12.500       TOTAL FARM NON-CURRENT P&I, ACCRUED INTEREST     18.598     311.695     224.618       TOTAL ANNUAL P&I (REQUIRED CASH FLOW)     32.400     601.213                                                                                                    | DTAL ANNUAL P&I:                                                                                                  | 465,510             | 465,510     | 465,510      | 465,510        | 601,213 |         |  |
| Total Annual Principal And Interest Summary           Balance         Rate (%)         Accrued Interest         Annual Total Principal           Average Outstanding Op. Line and Rate         250,000         5.00         12,500         Principal           TOTAL FARM NON-CURRENT P&I, ACCRUED INTEREST         18,598         311,695         224,618           TOTAL NON-FARM NON-CURRENT P&I, (excluding tax Schedule A, P&I)         32,400         50,000         601,213           TOTAL ANNUAL P&I (REQUIRED CASH FLOW)         Save Balance and Bate         Print Document         601,213                                                                                                    | NN. CAPITAL LEASE PAYMENTS:                                                                                       | 0                   | 0           | 0            | 0              | ^       |         |  |
| Total Annual Principal And Interest Summary           Balance         Rate (%)         Accrued Interest         Amual Total Principal           Average Outstanding Op. Line and Rate         250.000         6.00         12,500         12,500           TOTAL FARM NON-CURRENT P&I, ACCRUED INTEREST         18,598         311,695         224,618           TOTAL NON-FARM NON-CURRENT P&I, (excluding tax Schedule A, P&I)         32,400         53,000         601,213           TOTAL ANNUAL P&I (REQUIRED CASH FLOW)         Save Balance and Bate         Print Document         601,213                                                                                                    |                                                                                                    |                     |             |              |                |         |         |  |
| Total Annual Principal And Interest Summary           Balance         Rate (%)         Accrued<br>Interest         Annual Total<br>Principal           Average Outstanding Op, Line and Rate         250,000         5.00         12,500           TOTAL FARM NON-CURRENT P&I, ACCRUED INTEREST         18,598         311,695         224,618           TOTAL ANNUAL P&I (REQUIRED CASH FLOW)         32,400         53,2400         601,213           Save Balance and Rate         Print Document         601,213                                                                                                    |                                                                                                    |                     |             |              |                |         |         |  |
| Balance         Rate (%)         Accrued<br>Interest         Annual Total<br>Interest         Annual Total<br>Principal           Average Outstanding Op. Line and Rate         260,000         6.00         12,500         12,500           TOTAL FARM NON-CURRENT P&I, ACCRUED INTEREST         18,598         311,695         224,618           TOTAL NON-FARM NON-CURRENT P&I, (excluding tax Schedule A, P&I)         32,400         25,000           TOTAL ANNUAL P&I (REQUIRED CASH FLOW)         601,213                                                                                                    | Total Annual Principal And Interest Su                                                                            | ımmarv ———          |             |              |                |         |         |  |
| Average Outstanding Op. Line and Rate 260.000 6.00 125.000 125.0000 125.000 125.0000 125.0000 125.0000 125.0000 125.0000 125.0 |                                                                                                    | Balance             | Rate (%) Ac | crued Annua  | I Total Annual | Total   |         |  |
| Average Outstanding Op. Line and Rate     200,000     12,500       TOTAL FARM NON-CURRENT P&I, ACCRUED INTEREST     18,598     311,695       TOTAL NON-FARM NON-CURRENT P&I, (excluding tax Schedule A, P&I)     32,400     20,000       TOTAL ANNUAL P&I (REQUIRED CASH FLOW)     601,213     601,213                                                                                                    | human Outstanding On Line and Date                                                                                | 250.000             | E OO        | terest Inter | rest Princi    | pal     |         |  |
| TOTAL FARIN NON-CURRENT P&I, ACCROED INTEREST<br>TOTAL NON-FARIN NON-CURRENT P&I, (excluding tax Schedule A, P&I)<br>TOTAL ANNUAL P&I (REQUIRED CASH FLOW)<br>Save Balance and Bate Print Document                                                                                                    | Average Outstanding Op. Line and Rate                                                                             | 200,000             | 5.00        | 10.500       | 12,500         |         |         |  |
| TOTAL ANNUAL P&I (REQUIRED CASH FLOW)<br>TOTAL ANNUAL P&I (REQUIRED CASH FLOW)<br>Save Balance and Bate Print Document                                                                                                    | TOTAL NON-EARLING (JERENT DA, ACCED INTEREST 16,395 311,095 224,018                                               |                     |             |              |                |         |         |  |
| TOTAL ANNUAL P&I (REQUIRED CASH FLOW) Save Balance and Bate Print Document                                                                                                    |                                                                                                    |                     |             |              |                |         |         |  |
| Save Balance and Rate Print Document                                                                                                    | TOTAL ANNUAL FAI (REQUIRED CASH FLOW)                                                                             |                     |             |              |                |         |         |  |
| Save Salance and Nako                                                                                                    |                                                                                                    |                     |             |              |                |         |         |  |

At the bottom of the Consolidated Proforma Income and Expense Tab is the Cash Flow Coverage. This area presents the consolidated Pre-Tax income and has lines for other plus or minus adjustments, resulting in the Cash Flow Available Line.

The Proforma Total Annual P&I autofills from the BS(a) Proforma, in this case the Consolidated BS(a) Proforma.

| CASH ELOW AVAILARI E         | 2008    | 2009    | 2010    | Average | Pro Forma |
|------------------------------|---------|---------|---------|---------|-----------|
| TOTAL ANNUAL P&I:            | 485,510 | 465.510 | 485.510 | 465,510 | 555,510   |
| ANN. CAPITAL LEASE PAYMENTS: | <br>0   | 0       | 0       | 0       | 0         |
|                              | 0       | 0       | 0       | 0       | 0         |
| TOTAL CASH FLOW REQUIRED:    | 465,510 | 465,510 | 465,510 | 465,510 | 555,510   |
| Excess Cash Available:       | -69,150 | 284,833 | 118,210 | 111,297 | 152,375   |
| TDC Shock 2%:                | <br>    |         |         |         | 1.14      |
| TDC Shock 5%:                |         |         |         |         | 1.07      |
| Comments:                    |         |         |         |         |           |
|                              |         |         |         |         |           |
|                              |         |         |         |         |           |
|                              |         |         |         |         |           |
|                              |         |         |         |         |           |
|                              |         |         |         |         |           |
|                              |         |         |         |         |           |
|                              |         |         |         |         |           |
|                              |         |         |         |         |           |
|                              |         |         |         |         |           |
|                              |         |         |         |         |           |

Here we can see the consolidated Cash Flow Available for the previous three years, the three year average and the proforma projections. If the average is significantly less than the proforma then a detailed explanation will be needed to support this difference. In addition if there is significant variability in the cash flow available, this will need to be explained.

As mentioned earlier here is where the debt service is entered. The proforma P&I value is carried back historically on all Fast Track loans. It also is carried back for non-growing operations. This demonstrates whether the operation historically generated enough excess cash flow to service the post-close debt. For growing operations, the historical P&I information can be overwritten with the actual historical figures for those years or with the debt service from the current balance sheet.

Finally we see the Total Debt Coverage Ratio calculations. For Full Underwrite and AgEquity loans the proforma TDC figure is used. For loans with a product of a 3 year ARM or less, the loan must meet TDC after the Rate Shock.

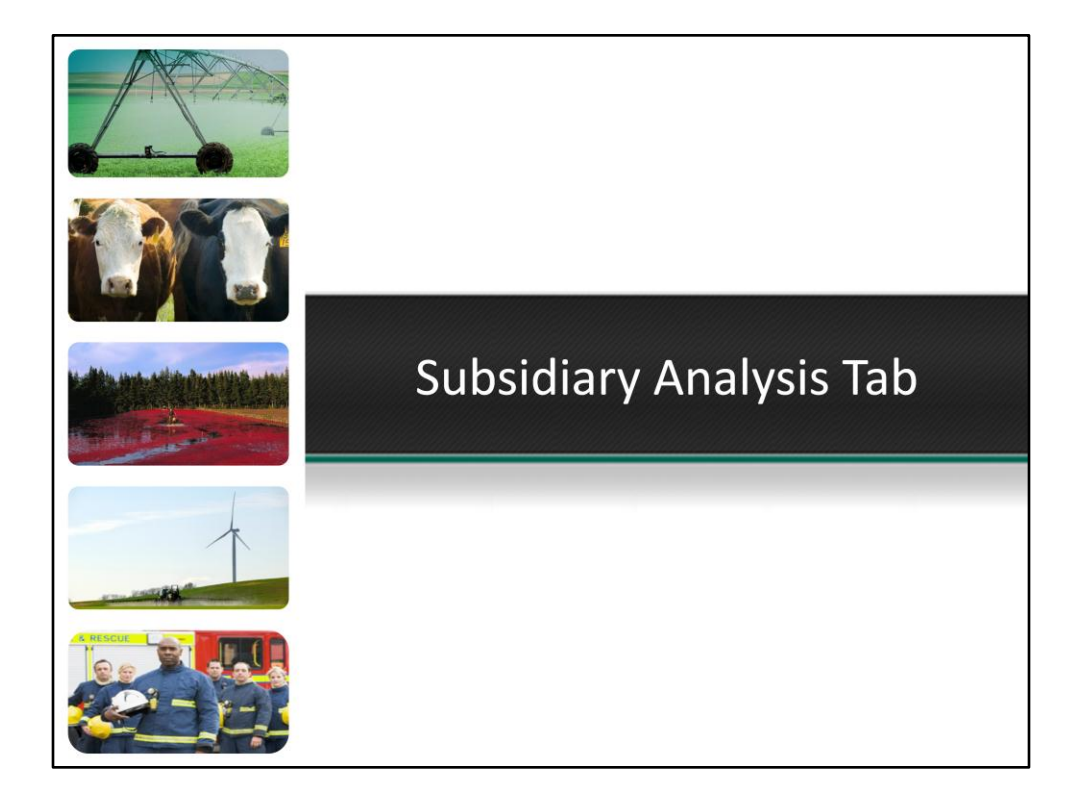

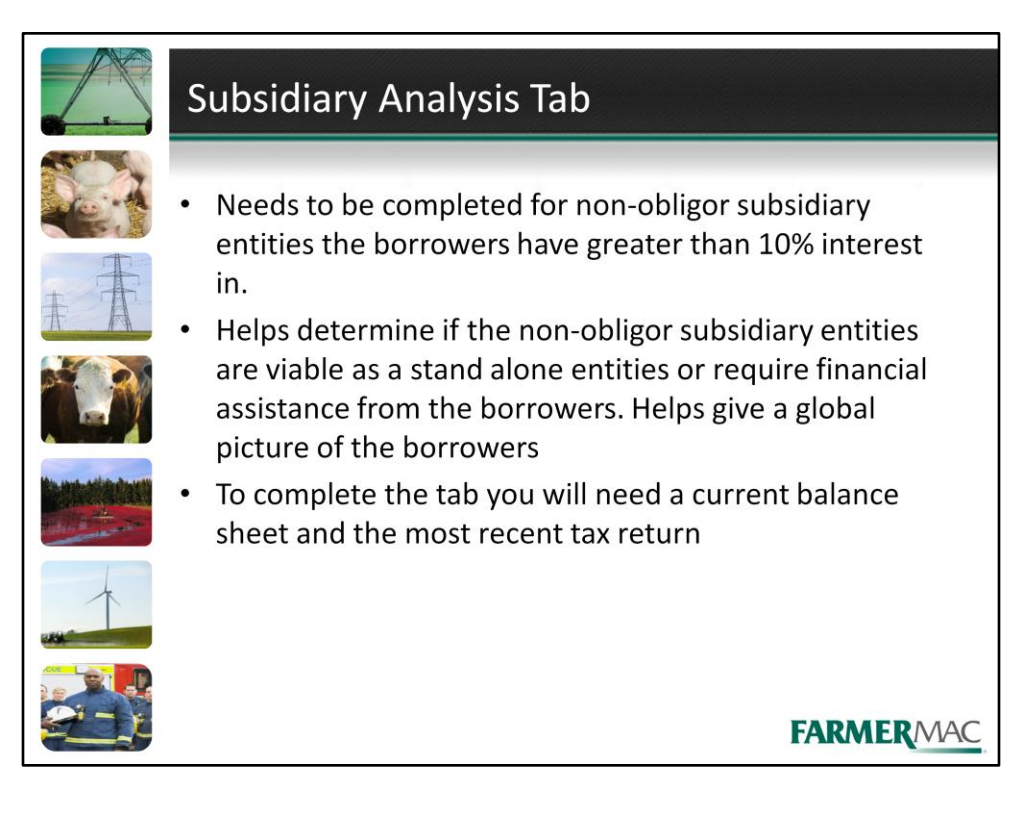

- Needs to be completed for non-obligor subsidiary entities the borrowers have greater than 10% interest in.
- Helps determine if the non-obligor subsidiary entities are viable as a stand alone entities or require financial assistance from the borrowers. Helps give a global picture of the borrowers
- To complete the tab you will need a current balance sheet and the most recent tax return

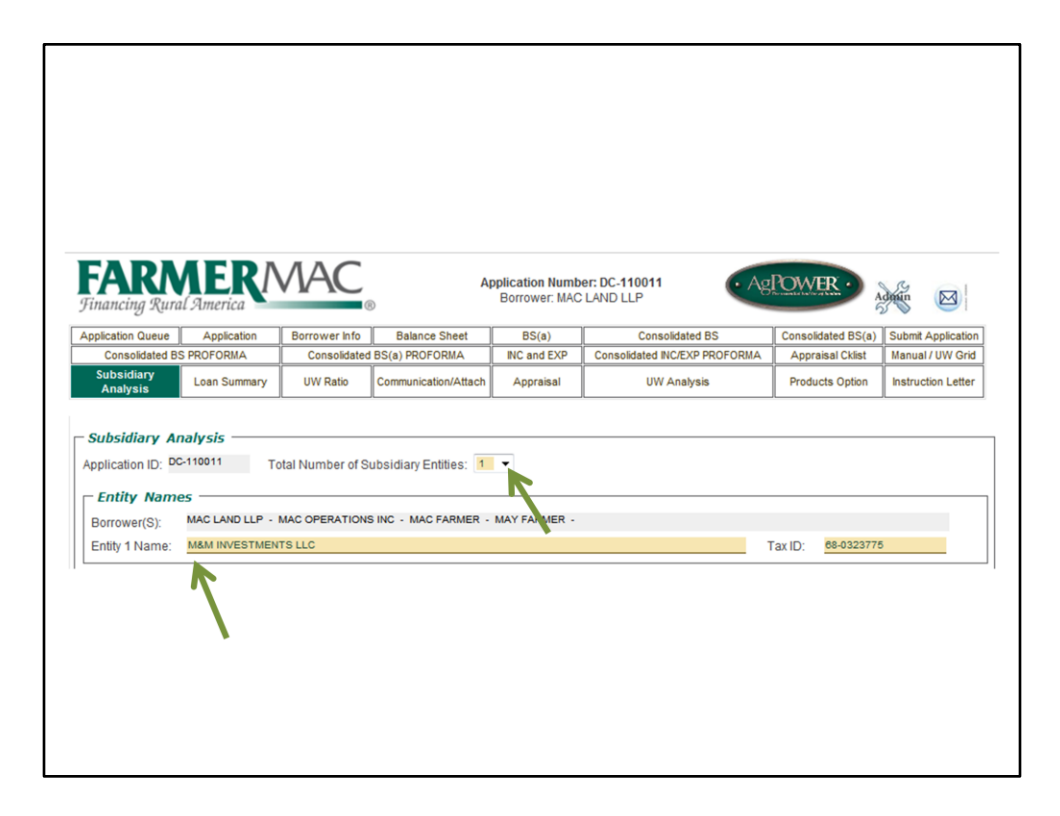

The Subsidiary Analysis tab needs to be completed when the Farmer Mac applicants have at least 10% ownership interest in a non-obligor subsidiary entity. To complete the Subsidiary Analysis tab for the outside entity you will need the most recent tax return including all Schedule K-1 forms, current market value balance statement and the debt service associated with the entity. To get started, select the total number of entities from this drop down menu. AgPower will then automatically add the selected number of columns, you must click Edit at the bottom of the screen before you can type in the fields added. For this loan there is only one subsidiary entity, however AgPower can handle up to 70 subsidiary entities. Enter the entities name in these fields corresponding to the correct column.

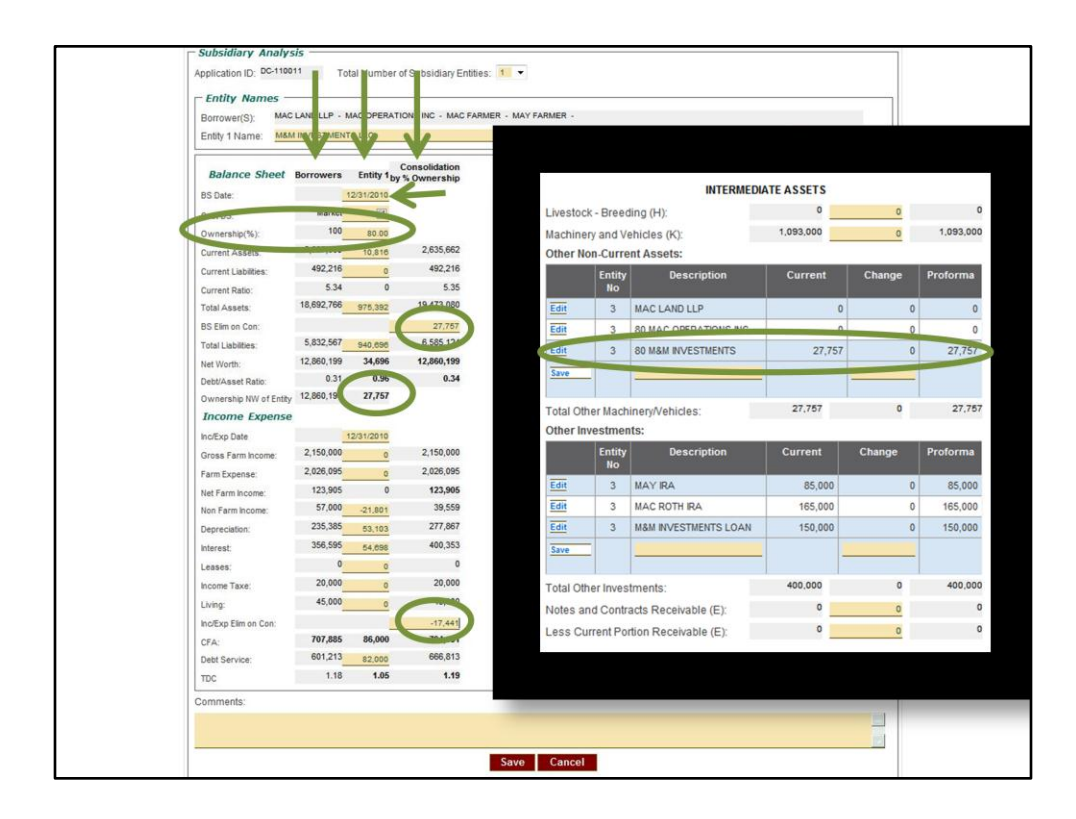

Lets go into more detail on completing the Subsidiary Analysis tab.

The borrower's column is automatically filled with information in AgPower. This is a consolidation of the three borrowers on the loan, Mac Land, LLP, MAC Operations, Inc. and Mac and May Farmer. The balance sheet numbers are autofilling from the Consolidated Proforma Balance Sheet and the income and expense numbers are autofilling form the Proforma Income and Expense. For a Full Underwrite loan AgPower uses the proforma numbers. For a Fast Track loan AgPower uses the average numbers.

The entity 1 column needs to be completed for the subsidiary entity, in this case M&M Investments. You enter the financial TOTALS and then enter the percentage ownership. Enter the date of the balance sheet.

The subsidiary analysis balance sheet must correspond to a source document. If the source document such as a tax return or separately prepared document. If the source document is cost check this box. Farmer Mac prefers to see market statements.

AgPower will automatically determine the borrowers share of the net worth. This figure must match the amount shown for this entity on the borrower's personal balance sheet.

The consolidated column automatically consolidates the entities based on ownership percentage.

There is a balance sheet elimination in the amount of the borrower's share of the net worth in this entity. This figure is double counted before the elimination as was already included in the borrower's net worth.

There is also an elimination on the income and expense. This elimination is for the K-1 income flowing through to the borrowers from M&M Investments' tax return. This income is already included in the borrowers income and expense.

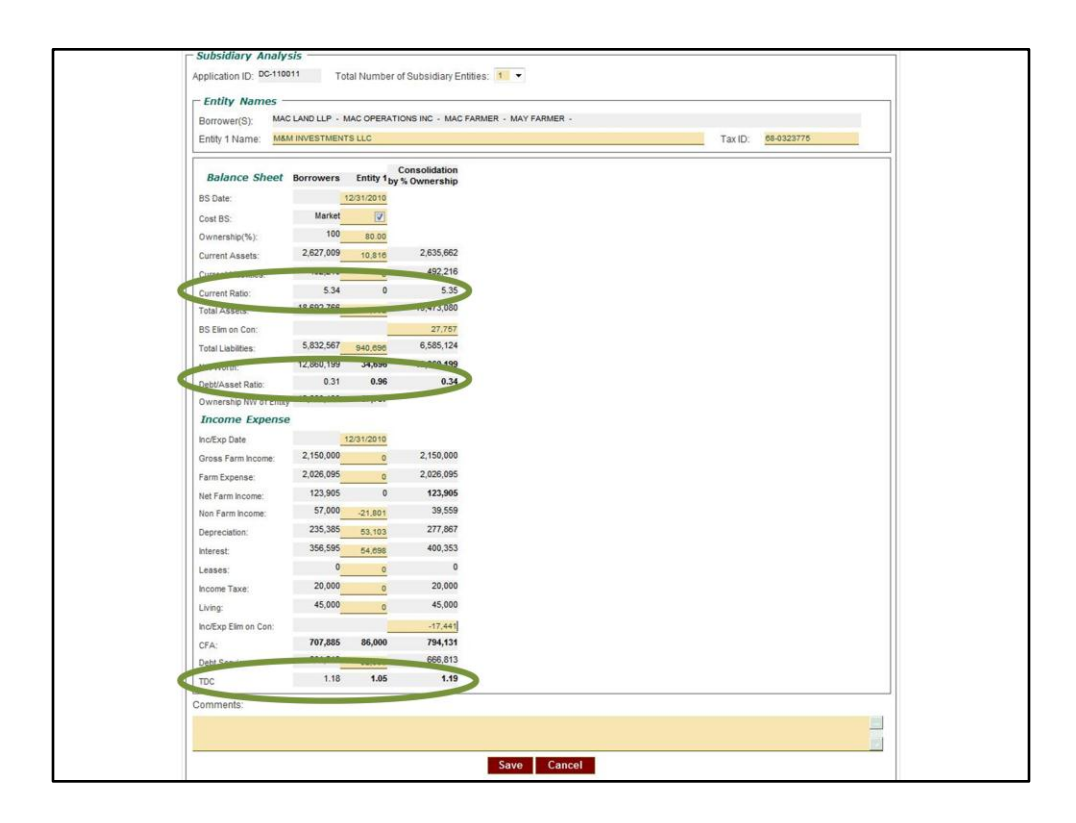

AgPower also shows the Current Ratio, D/A and TDC for the borrowers, for the subsidiary entity and on a consolidated basis.

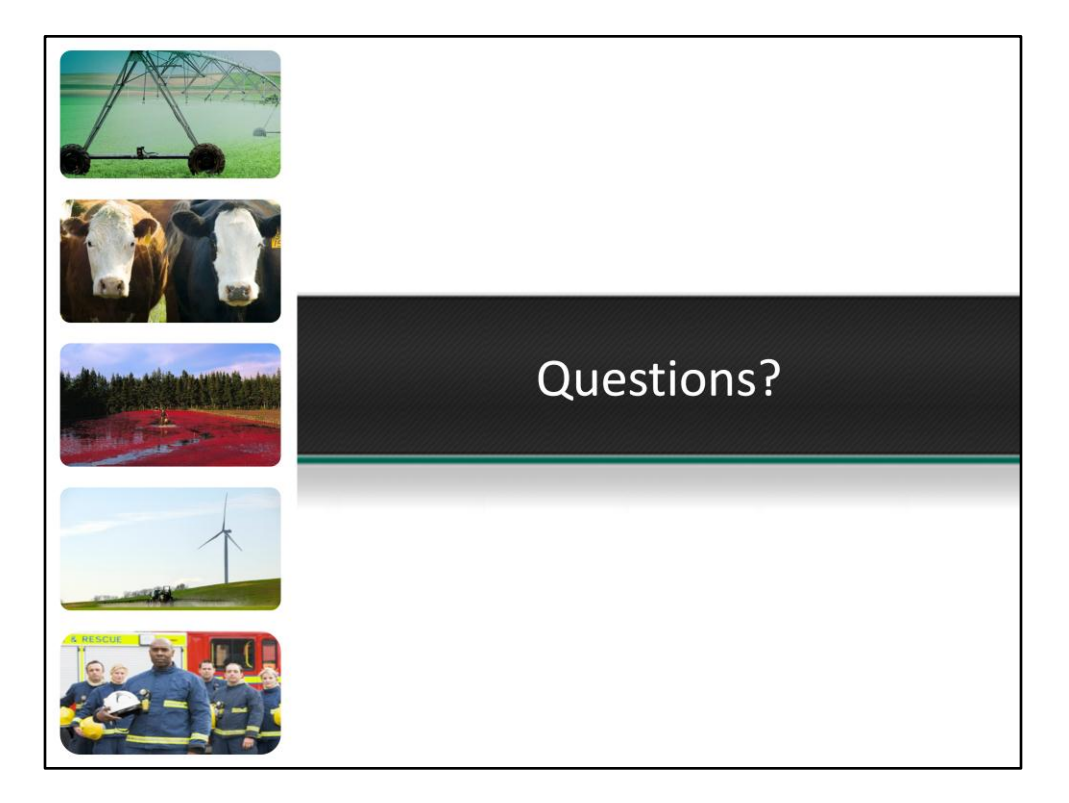